## طريقة تحديث وكافح الفيروسات **AntiVir** من الانترنت هناك من يعانى من عدم وجود خط انترنت في المنزل حتى يتمكن من تحديث المكافح مباشرة عبر الانترنت ومع ذلك يمكننا اخذ أخر التحديثات دون الحاجة للخط المنزلي وذالك عبر أي مقهى انترنت وحفظ التحديث في (الفلاش – قرصCD-DVD) أو غير ذالك وبعد العودة إلى المنزل نقوم بالتحديث عبر الفلاش فقط دونالحاجه للانترنت طريقة سحب (أخذ) أخر تحديث للمكافح:-توجه إلى أي مقهى انترنت وقم بالتالي \* قم بفتح إحدى المواقع ألتاليه : <u>www.avira.com</u> \* www.antivir.com بعد فتح إحدى المواقع السابقة نلاحظ ظهور الشاشة التالية نقوم بالنقر support ومعناها الدعم كما في الشكل More Than Security. For more than 20 years. Home & Home Office Small & Medium-System Integration Enterprise Education Sized Businesses English M Search ia انف Home The new Avira Premium Security Suite For a short time only: Discounted antivirus Online Shop **Cause viruses sleepless nights!** for businesses + Support us now Solutions TopThreats NEW, QuickRemoval Products NEW: Netbook Support 500 TR. Dropper. Gen NEW Optimized WebGuard eff. Downloads NEW ParentalControl HEUR HTML, Mahware +ill TR/Crypt.ZPACK.Gen all TR/Crypt.XPACK.Gen Virus info -11 HTML Infected. WebPage. Gen. (1) Commany

| R               | OIS تلاحظ ظهور الشاشة التالية ومنها نختار Support<br>More Than Security, For more than 20 years.                                                                                                    | بعد النقر على                                                       |
|-----------------|----------------------------------------------------------------------------------------------------|---------------------------------------------------------------------|
|                 | Home & Small & Medium-<br>Home Office Sized Businesses Enterprise Education Integration                                                                                                    | Search 0                                                            |
| Home<br>Support | Avira Second Tools<br>Avira Second Tool<br>Avira offers trequent virus definitions updates in order to keep its users safe from new malware outbreaks.<br>However, there are computer users who do not perform such updates as often as required, while many offers do not<br>use antivirus protection at all. For all those experiencing the damaging effects of a virus infection, Avira's researchers | UDF Update<br>Current update virus definition<br>file (VDF) update: |

have prepared a free removal tool, which can be used to eliminate major distinct threats Version: 7.01.05.208 download here Date 94 Sep 2009 Time 12:50 (GMT+2) Mere about VDF and IVDF Product Lifecycle **Downloads** QA Realtime States Rvira AntiVir Support Collector (Windows) 501 Kb Solutions Date: 64 Apr 2000 - Vestien : 3:00.00.2 Avira Anti-Vir Sepport Collector (Windows) Date: 14 Apr 2009 - Version : 3:00.00.20 003 Kb Products Avira AntiVir Support Collector (UnixLinux) 480 Downloads **Rvira Support Clistomer Module** 1,000 Kb ate: 03 Apr 2 Virus Info Avtra Antivit Rescue System Date: 27 Aug 2009 - Venion : 20090927180345 57,317 Kb

Track

نلاحظ الشاشة ألتاليه

| $\sim$                                                      | More Than Security. For more the                                                                                                    | an 20 years.                                                                                                    |                                                                                                    |                                                                                                    |                                                                                             |
|-------------------------------------------------------------|----------------------------------------------------------------------------------------------------|----------------------------------------------------------------------------------------------------|----------------------------------------------------------------------------------------------------|----------------------------------------------------------------------------------------------------|---------------------------------------------------------------------------------------------|
| AVIRA                                                       | Home 8 S                                                                                                    | and a Madum                                                                                                    | E-street                                                                                                    |                                                                                                    |                                                                                             |
| AVINA                                                       | Home Office Si                                                                                                    | zed Businesses Enterprise Educ                                                                                                    | ation Integration                                                                                                    |                                                                                                    |                                                                                             |
| English 💌                                                   | Home > Buocod > Support Downloads                                                                                                    |                                                                                                    |                                                                                                    | Search (2)                                                                                                    |                                                                                             |
| • Home                                                      | Avira Support Tools                                                                                                    |                                                                                                    | ننقر هنا                                                                                                    | VDF Update                                                                                                    |                                                                                             |
| - Support                                                   | Avira AntiVir Removal Toel<br>Avira offers frequent virus definitions upr                                                                                                    | talles in order to keep its users safe from he                                                                                                    | w mailware outbreaks.                                                                                                    | Current by fate virus definition                                                                                                    |                                                                                             |
| 10                                                          | However, there are computer users who<br>use antivirus protection at all. For all tho                                                                                                    | do not perform such updates as often as re<br>se experiencing the damaging effects of a vir                                                                                                    | quired, while many others do n<br>us infection, Avira's researcher                                                                                                    | not file (VDF) update:<br>8 IVDF                                                                                                    |                                                                                             |
| nawledge Base                                               | have prepared a free removal toos, which                                                                                                    | h can be used to elimenate major distinct the                                                                                                    | eats.                                                                                                    | Version: 7.01 05.208                                                                                                    |                                                                                             |
| rałs                                                        | download here                                                                                                    | و التحديث                                                                                                    | تاريخ ووقت                                                                                                    | Date: 04 Sep 2009<br>Time: 12:50 (3MT+2)                                                                                                    |                                                                                             |
| reduct Lifecycle                                            | Dewnloads                                                                                                    |                                                                                                    |                                                                                                    | Mare about VDF and IVDF                                                                                                    |                                                                                             |
| Solutions                                                   | Avira AntiVit Support Collector (Winds<br>Date: 14 Apr 2009 - Version : 3.00.00.25                                                                                                    | ws)                                                                                                    | <b>a</b> 501                                                                                                    | OA Realline Status                                                                                                    |                                                                                             |
| Products                                                    | Avira AntiVir Support Collector (Winds<br>Date: 14 Apr 2009 - Version : 3.00.00.25                                                                                                    | wsi                                                                                                    | - 000                                                                                                    | Ha                                                                                                    |                                                                                             |
| Devenloads                                                  | Avir a AntiVir Support Collector (Unix),<br>Pate: 15 Apr 2009 - Veision : 1.0.0-0                                                                                                    | <u>Innos)</u>                                                                                                    | <b>q</b> -                                                                                                    | Windows                                                                                                    |                                                                                             |
| Designed a                                                  | Avita Support Customer Module<br>Suls: 03 Apr 2005 / Version :                                                                                                    |                                                                                                    | 1,000                                                                                                    |                                                                                                    |                                                                                             |
| Vitus infe                                                  | Avira AntiVir Rescue System                                                                                                    |                                                                                                    | 57.217                                                                                                    | Ha                                                                                                    |                                                                                             |
|                                                             |                                                                                                    |                                                                                                    |                                                                                                    |                                                                                                    |                                                                                             |
| حفظ الفلا                                                   | شاشه نحدد مکان ال                                                                                                    | حفظ التحديث) <b>وتظهر</b>                                                                                                    | تار حفظ (مکان                                                                                                    | ىن هذه الشاشة نخ                                                                                                    | •                                                                                           |
| حفظ الفلاة                                                  | <mark>شاشه تحدد مکان ال</mark><br>More Than Security. P <mark>M</mark>                                                                                                    | حفظ التحديث) وتظهر                                                                                                    | تار حفظ (مکان                                                                                                    | ين هذه الشاشة نخ<br>و أي قرص .                                                                                                    | i                                                                                           |
| AVIRA                                                       | شاشه تحدد مکان ال<br>More Than Security. F                                                                                                    | حفظ التحديث) وتظهر<br>هذا البند أو حفظه؟                                                                                                    | تتار حفظ (مکان<br>تحبیل الملد<br>em<br>هان توغب نو فتع •                                                                                                    | ىن هذه الشاشة نخ<br>و أي قرص .<br>لا حددنا الفلاش .                                                                                                    | م<br>أ<br>الثمة                                                                             |
| AVIRA                                                       | شاشه تحدد مکان ال<br>More Than Security. F<br>Home<br>Home O<br>Home » Eusped » Support                                                                                                    | حفظ التحديث) و تظهر<br>هذا البلد أو مفناد؟<br>البلد أو مفناد؟<br>البلد أو مفناد؟                                                                                                    | تتار حفظ (مکان<br>تحبیل الملد<br>em<br>ation                                                                                                    | ين هذه الشاشة نخ<br>و أي قرص .<br>لا حددنا الفلاش .<br>Search                                                                                                    | أ<br>فمثا                                                                                   |
| AVIRA<br>Heme                                               | شاشه تحدد مکان ال<br>More Than Security. F<br>Nome<br>Home o<br>Home » Eugend » Support<br>Avira Support Tools                                                                                                    | حفظ التحديث) و تظهر<br>هذا العلق أو حفظه؟<br>العلق أو حفظه؟<br>العلق أو تراك علي<br>العلق التحديث<br>العلق التحديث<br>العلي العلق التحديث<br>العلق التحديث<br>العلي العلي الع | تتار حفظ (مکان<br>تحبیل الملد<br>em<br>ation<br>الدع<br>الدع                                                                                                    | س هذه الشاشة نخ<br>و أي قرص .<br>لا حددنا الفلاش .<br>Search<br>VDF Upda                                                                                                    | ہ<br>ا<br>ا<br>ا<br>ا                                                                       |
| AVIRA<br>Ergish W                                           | More Than Security. F<br>Home Than Security. F<br>Home Home O<br>Home * Eucopat * Support<br>Avira Support Tools<br>Avira AntiVir Removal Tool<br>Avira affers frequent virus d                                                                                                    | حفظ التحديث) و قطّهر<br>هذا الهلد أو حفظه؟<br>الملد أو حفظه؟<br>المله المرية المله بن المله<br>المله المله عنها المله<br>المله المله المله                                                                                                    | <b>تتار حفظ (مکان</b><br>تعبیل الملک<br>em<br>ation<br>الرج<br>بن                                                                                                    | بن هذه الشاشة نخ<br>و أي قرص .<br>لا حددنا الفلاش .<br>Search<br>VDF <b>Upda</b><br>Current update virus def                                                                                                    | i<br>linition                                                                               |
| Engish villa                                                | More Than Security. P<br>Home<br>Home O<br>Home * Eucond * Support<br>Avira Support Tools<br>Avira AntiVir Remeval Tool<br>Avira fibres trequent wirus d<br>However, fibres are comput<br>use antivirus protection at s                                                                                                    | حفظ التحديث) و قطّهر<br>هذا البق أو مفظه؟<br>الملف أو مفظه؟<br>المله البق الملفات<br>التح من البلغات                                                                                                    | متار حفظ (مکان<br>تحییل الملک<br>em<br>ation<br>الرع<br>الرع<br>بن<br>عفاد برما قبل ن                                                                                                    | بن هذه الشاشة نخ<br>و أي قرص.<br>لا حددتا الفلاش.<br>Search<br>Search<br>UDFUpda<br>Current update virus def<br>file (VDF) update:<br>archers                                                                                                   | i<br>Date<br>Inition                                                                        |
| AVIRA<br>Eralsh M<br>Home<br>Support<br>IQ<br>sowledge Base | More Than Security. F<br>Home<br>Home o<br>Home * Eucond * Support<br>Avira Support Tools<br>Avira AntiVir Removal Tool<br>Avira AntiVir Removal Tool<br>Avira Support Tools<br>Avira Support Tools<br>Avira Support Support<br>Avira Support Tools<br>Avira Support Tools<br>Avira Support Tools<br>Avira Support Tools<br>Avira Support Tools<br>Avira Support Tools<br>Avira Support Tools<br>Avira Support Support<br>Avira Support Tools<br>Avira Support Support<br>Avira Support Tools<br>Avira Support Support<br>Avira Support Tools<br>Avira Support Support<br>Avira Support Support<br>Avira Support Support<br>Avira Support<br>Avira Support Tools<br>Avira Support Support<br>Avira Support Support<br>Avira Support Support<br>Avira Support Support<br>Avira Support Support<br>Avira Support<br>Avira Support Support<br>Avira Support<br>Avira Support Support<br>Avira Support<br>Avira Support<br>Avir | حفظ التحديث) و تظهر<br>هذا البلغ أو مفتقع<br>البلغ أو مفتقع<br>البلغ من البلغات<br>تح هذا النوع من البلغات<br>حو هذا النوع من البلغات                                                                                                    | متار حفظ (مكان<br>تحبيل الملك<br>هل توغب قو قدع .<br>هل توغب قو قدع .<br>هل توغب قو منع .<br>هل يوغب قو الاسر<br>الرع<br>هل نه .<br>الرع                                                                                                    | من هذه الشاشة نخ<br>و أي قرص.<br>لا حددتا الفلاش.<br>Search<br>Search<br>UDE Update<br>s do not<br>archers<br>Surrent update virus def<br>file (VDF) update:<br>MDF<br>Version: 7.01.05.208                                                     | i<br>Dia<br>Dia<br>Inition                                                                  |
| Kome     Support     to                                     | More Than Security. F<br>Home<br>Home O<br>Home * Eucond * Support<br>Avira Support Tools<br>Avira AntiVir Removal Tool<br>Avira offers requent virus d<br>However, there are comput<br>use antivirus protection at a<br>have prepared a free <u>termo</u><br>avie download there                                                                                                    | حفظ التحديث) و قطهر<br>هذا البلغ أو حفظه؟<br>هذا البلغ أو حفظه؟<br>الما يو ٢٧,٩ ع<br>لا يو ٢٧,٩ ع<br>لا يو ٢٧,٩ ع<br>لا يو ١٢<br>لا يو ١٢<br>لا يو ١٢<br>لا يو البلغان الذي يتم العصول عليها من التريت بليدة<br>لا يو البلغان الذي يتم العصول عليها من التريت بليدة<br>الما يرا يا تم يتري العال المرر بالتمييزي الألم توي تل                                                                                                    | متار حفظ (مکان<br>تعمیل الملک<br>هل توغب قو فتع<br>هل توغب قو فتع<br>الدع<br>الدع<br>بینرود ان تک<br>بینرود ان تک                                                                                                    | بن هذه الشاشة نخ<br>و أي قرص<br>لا حددتا القلاش<br>Search<br>Search<br>Gurrent updata virus def<br>file (VDF) updata:<br>archers<br>WDF<br>Version: 7.01.05.208<br>Date D4 Sep 200                                                              | i<br>i<br>o<br>nite<br>inition                                                              |
| AVIRA<br>Ergish<br>Home<br>Support<br>AQ<br>bolls           | More Than Security. F<br>Home<br>Home<br>Home o<br>Home * Eucond * Support<br>Avira Support Tools<br>Avira AntiVir Removal Tool<br>Avira AntiVir Removal Tool<br>Avira AntiVir Removal Tool<br>Avira Support Tools<br>Avira AntiVir Removal Tool<br>Avira Support Tools<br>Avira AntiVir Removal Tool<br>Avira Support Tools<br>Avira AntiVir Removal Tool<br>Avira Support Tools<br>Avira AntiVir Removal Tool<br>Avira AntiVir Removal Tool<br>Avira Support Tools<br>Avira AntiVir Removal Tool<br>Avira AntiVir Removal Tool<br>Avira AntiVir Removal Avira Avira                                                                                                    | حفظ التحديث) و تظهر<br>هذا البلد أو مفتله؟<br>الما البلد أو مفتله؟<br>الما البلد أو مفتله؟<br>الما البله أو مفتله؟<br>من البلغان الذي يتم المعول عليها من إنترنت مليدة<br>في تلبلغان الذي يتم المعول عليها من إنترنت مليدة<br>المارية بقري هذا البرناية إو مقتلة. يا هي المنا                                                                                                    | تتار حفظ (مكان<br>تحييل الملك<br>ها، توغب قو فتج ا<br>ها، توغب قو فتج ا                                                                                                    | من هذه الشاشة ذخ<br>و أي قرص<br>لا حددةا الفلاش<br>Search<br>Search<br>Current update virus def<br>file (VDF) update:<br>NDF<br>Version: 7.01.05.208<br>Date: D4 Sep 200<br>Time: 12.50 (SMT<br>Mare absent VDF and                             | i<br>i<br>i<br>i<br>i<br>i<br>i<br>i<br>i<br>i<br>i<br>i<br>i<br>i<br>i<br>i<br>i<br>i<br>i |
|                                                             | More Than Security. P<br>Home<br>Home O<br>Home * Eucond * Support<br>Avira Support Tools<br>Avira AntiVir Removal Tool<br>However, fivers are comput<br>use antivirus protection at s<br>have prepared a free remov<br>tave prepared a free remov<br>tave prepared a free remov                                                                                                    | حفظ التحديث) و قطّهر<br>فذا البقد أو مفقع؟<br>فذا البقد أو مفقع؟<br>نظر البقه أو مفقع؟<br>نور البقات الذي يتم العمول عليها من النزنت مليدة<br>فد تتسب فو العاق المور بالكميري إذا ام تكن ت<br>نقد لا تقر بقن هذا البرزية و مقلة. يا هو البن                                                                                                    | متار حفظ (مكان<br>حيل الملك<br>ها توغب فو فتع<br>ها توغب فو فتع<br>النوع<br>النوع<br>بهتر ها از تع<br>بعتر ها از تع<br>بعتر ها از تع                                                                                                    | من هذه الشاشة نخ<br>و أي قرص<br>لا حددتا الفلاش<br>Search<br>Search<br>Current update virus def<br>file (VDF) update:<br>NDF<br>Version: 7.01.05.208<br>Date D4 Sep 200<br>Time: 12.50 (3MT<br>More about VDF and<br>DA Readitione Statu        | inition                                                                                     |
|                                                             | More Than Security. F<br>Home C<br>Home O<br>Home * Eucond * Support<br>Avira Support Tools<br>Avira AntiVir Removal Tool<br>Avira offers requent virus of<br>However, there are comput<br>use antivirus protection at a<br>have prepared a free <u>termo</u><br>w download there<br>bare grepared a free <u>termo</u><br>Montoads<br>Avira AntiVir Support Collector (Win<br>Date: 14 Age 2000 - Vacient 3 0.000.26                                                                                                    | حفظ التحديث) و قطهر<br>هذا العلق أو حققه؟<br>هذا العلق أو حققه؟<br>العلم العلم العلمي<br>بو 174 م و 174 م<br>بو 174 م و العلم المربع<br>من العلمات الذي يتم العصل عليها من الترت بقيدة<br>من العلمات الذي يتم العصل عليها من الترت بقيدة<br>علم الا تم بقن هذا البريليو او خلفه، <u>با عن الين</u><br>مدين العلم المربعي المحمل عليها من الترت بقيدة                                                                                                    | متار حفظ (مکان<br>حیل الملی<br>هل توغب قو فتع<br>هل توغب قو فتع<br>الرع<br>هلاه<br>هلاه<br>الرع<br>الرع<br>الر<br>الر<br>الر<br>الر<br>الر<br>ال<br>الر<br>الر | بن هذه الشاشة نخ<br>و أي قرص<br>لا حددتا القلاش<br>Search<br>Search<br>Current update virus def<br>file (VDF) update:<br>MDF<br>Version: 7.01.05.208<br>Date D4 Sep 200<br>Time: 12.50 (GMT<br>Mere abent VDF and<br><u>OA Readitione Statu</u> | inition                                                                                     |

## بعد التحديد للفلاش نقوم بالضغط على حفظ وتظهر ألشاشه التالية بأنه يتم التحميل

| A° | Home &                                                                                                    | ا≥تمل ٤% من ivdt_fusebundle_nt_en.zip ا                                                                                                    | ystem                                              |             |
|----|----------------------------------------------------------------------------------------------------|----------------------------------------------------------------------------------------------------|----------------------------------------------------|-------------|
| -  | Home > Support > Support Do                                                                                                    | S (1)                                                                                                    | egration                                           |             |
|    | Avira Support Tools                                                                                                    | حفظ:<br>dl.antivir.de من ivdf_fusebundle_nt_en.zip                                                                                                    |                                                    |             |
|    | Avira AntiVir Removal Tool<br>Avira offers frequent virus defin<br>However, there are computer use antivirus protection at all | [■●<br>الوقت المتبقي المقدر: ٥ دقيقة ٤٥ ثانية (تم نسخ ٩٤٧ ك.ب من ٢٧,٥ م.ب)<br>التحميل إلى: C:\Docu\ivdf_fusebundle_nt_en.zip<br>سرعة النقل: ٤٩.٤ ك.ب/ثانية | breaks.<br>hany others do not<br>dra's researchers | C. D. C. D. |
|    | have prepared a free removal                                                                                                   | إغلاق مربع الحوار عند إكمال التحميل                                                                                                    |                                                    | in the plan |
|    |                                                                                                    | فتج مجلد للغاء الأمر                                                                                                    |                                                    |             |
|    | Downloads                                                                                                    |                                                                                                    |                                                    |             |

|                                                        |                                                                                                    | طريقة تحديث للمكافح من الفلاش :-                               |
|--------------------------------------------------------|----------------------------------------------------------------------------------------------------|----------------------------------------------------------------|
|                                                        |                                                                                                    | * نقوم يتركيب الفلاش                                           |
| -1.TA 9 R                                              | ة الكافح في شريط الماء كما في ال                                                                                                    | * نقوه دالنقر المزدم على رمز او صور                            |
| rem ave Undat                                          | ب، بلندسي في مشريف روي (مي المبل من ال                                                                                                    |                                                                |
| Avira AntiVir Personal                                 | Free Antivirus                                                                                                    |                                                                |
| <u>File ⊻iew Egtras U</u>                              | Ipdate <u>H</u> elp                                                                                                    | Q.                                                             |
| ////Avira Ant                                          | iVir Personal                                                                                                    | AVIRA                                                          |
| C Overview<br>✓ Status                                 |                                                                                                    | Configuration 2 Online help                                    |
| Events<br>Reports                                      | 🛃 AntiVir Guard                                                                                                    | Activated Deactivate                                           |
| Local protection                                       | Last complete system scan                                                                                                    | Not performed Scan system now                                  |
|                                                        | 📧 🗉 Last update                                                                                                    | 09/10/2009 Start update                                        |
| Avira AntiVir Personal<br>File View Extras             | ديث) تظهر شاشه كما يلي:<br>معناها التجديد أو التحديث اليدوي<br>- Free Antivirus<br>Jpdate Help<br>Start update F9<br>Manual update                                                                                                    | بعد الضغط علىUpdate (تحا<br>نختار منهاManual update و<br>ناتات |
| ///Avira /                                             | Start product update                                                                                                    | AVIRA                                                          |
| C Overview<br>Status                                   |                                                                                                    | Configuration 2 Online help                                    |
| Events<br>Reports                                      | 🛃 AntiVir Guard                                                                                                    | Activated Deactivate                                           |
| Administration                                         | 🔊 Last complete system scan                                                                                                    | Not performed Scan system now                                  |
|                                                        | 🕅 🗉 Last update                                                                                                    | 09/10/2009 Start update                                        |
|                                                        | د المكان المحفوظ فيه التحديث                                                                                                    | نلاحظ ظهور ألشاشه التالية ومنها نحده                           |
|                                                        |                                                                                                    | وليكن الفلاش مثلا                                              |
| Avra AntiVir<br>Ele View                               | Personal - Free Antwines<br>Eglas <u>Updale H</u> elp                                                                                                    |                                                                |
| Uverview<br>Statue<br>Events<br>Reports<br>Local prote | ل المعيدي من التعديد المعيدي المعيدي المعيدي المعيدي المعيد المعيد المعي المعيد المعيد المعيد المعيد المعيد المعيد المع |                                                                |
| -                                                      |                                                                                                    |                                                                |

| Avira AntiVir Persona                                                                                                    | I - Free Antivirus                                                                                                    |                                                                     |
|----------------------------------------------------------------------------------------------------|----------------------------------------------------------------------------------------------------|---------------------------------------------------------------------|
| <u>F</u> ile <u>V</u> iew E <u>x</u> tras                                                                                                    | Update Help<br>ntiVir Personal                                                                                                    | AVIRA                                                               |
| <ul><li>Dverview</li><li>✓ Status</li></ul>                                                                                                    | Configuration                                                                                                    | Donline help                                                        |
| E vents<br>Reports                                                                                                    | AntiVir Guard Activated                                                                                                    | Deactivate                                                          |
| Local protection                                                                                                    | Updating VDF update kit           Image: Checking the new file(s)         performed                                                                                                    | Scan system now                                                     |
|                                                                                                    |                                                                                                    | <u>Start update</u>                                                 |
|                                                                                                    |                                                                                                    | Userada la Promium                                                  |
| <mark>Avira AntiVir Personal</mark><br>le View E <u>x</u> tras                                                                                  | Avira AntiVir Personal - Free Antivirus 01/07/2010          ور أنشاشه أنتائيه ومعناها تم انتحديث بنجاح.         - Free Antivirus         Update       Help                                                                                                    | ذالك نلاحظ ظهر                                                      |
| Avira AntiVir Personal<br>le View Extras j                                                                                                    | <ul> <li>Avira AntiVir Personal - Free Antivirus 01/07/2010</li> <li>ور ألشاشه ألتاليه ومعناها تم التحديث بنجاح</li> <li>Free Antivirus</li> <li>Update Help</li> <li>tiVir Personal</li> </ul>                                                                                                    | ذائك نلاحظ ظهر<br>دائك الاحظ ظهر                                    |
| Avira AntiVir Personal<br>le ⊻iew Egtras j<br>////Avira An                                                                                      | <ul> <li>Avira AntiVir Personal - Free Antivirus 01/07/2010</li> <li>ور ألشاشه ألتاليه ومعناها تم التحديث بنجاح</li> <li>Free Antivirus</li> <li>Update Help</li> <li>tiVir Personal</li> </ul>                                                                                                    | ذائك نلاحظ ظهر<br>منابع<br>منابع<br>مانع<br>tion 2 Online help      |
| Avira AntiVir Personal<br>le View Egtras<br>Overview<br>Villavira Anti<br>Overview<br>Villavira Anti<br>Overview<br>Status<br>Events<br>Reports | <ul> <li>Avira AntiVir Personal - Free Antivirus 01/07/2010</li> <li>حديث بنجاح ومعناها تم التحديث بنجاح</li> <li>Free Antivirus</li> <li>Update Help</li> <li>tiVir Personal</li> <li>Configura</li> <li>AntiVir Guard Activated</li> <li>AntiVir Personal - Free Antivirus</li> </ul>                                                                                                    | tion Continue help<br>Deactivate                                    |
| Avira AntiVir Personal<br>le View Egtras<br>Overview<br>Status<br>Events<br>Reports<br>Local protection<br>Administration                       | Avira AntiVir Personal - Free Antivirus 01/07/2010       • Free Antivirus       Update       Help       tiVir Personal       Image: State of the state of the state of the | tion Online help<br>Deactivate<br>Scan system now                   |
| Avira AntiVir Personal<br>le View Extras<br>///Avira An<br>Overview<br>Status<br>Events<br>Reports<br>Local protection<br>Administration        | <ul> <li>Avira AntiVir Personal - Free Antivirus 01/07/2010</li> <li><u>c free Antivirus</u></li> <li><u>- Free Antivirus</u></li> <li><u>update Help</u></li> <li><u>tiVir Personal</u></li> <li><u>contioura</u></li> <li><u>AntiVir Guard Activated</u></li> <li><u>AntiVir Guard Activated</u></li> <li><u>AntiVir Cuard Activated</u></li> <li><u>vira AntiVir Personal - Free Antivirus</u></li> <li><u>contioura</u></li> <li><u>contioura</u></li> <li><u>contioura</u></li> <li><u>contioura</u></li> <li><u>contioura</u></li> <li><u>contioura</u></li> <li><u>contioura</u></li> <li><u>contioura</u></li> <li><u>contioura</u></li> <li><u>contioura</u></li> <li><u>contioura</u></li> </ul>                                                                                                    | tion Continue help<br>Deactivate<br>Scan system now<br>Start update |

## إعداد / ياسين الحميري ت : ( ٥٩٣٥ ٧١١٢٤ - ٧٩٦٧ )

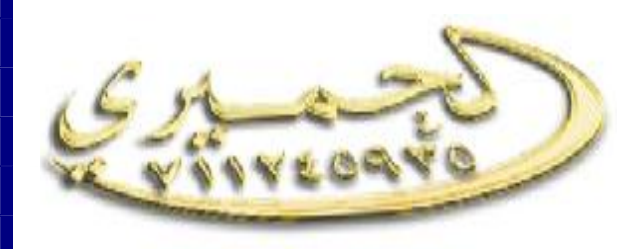

Emial:yasin\_alhemiry@yahoo.com yasin\_alhemiry@Hotmial.com